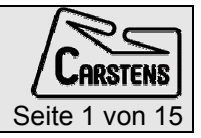

# AGMaster – Master control program for AG500 data recording.

# Contents

| AGMaster – Master control program for AG500 data recording1    |
|----------------------------------------------------------------|
| Contents1                                                      |
| tab sheets for system control2                                 |
| main window for sweep recording – control2                     |
| monitoring sensor signals – amplitudes4                        |
| extended functions5                                            |
| extra button6                                                  |
| DataCenter7                                                    |
| TCP-Connector8                                                 |
| extended control tab9                                          |
| General procedures10                                           |
| system startup10                                               |
| determine the complex offset10                                 |
| adjust phase angle11                                           |
| Details for the use of AGMaster12                              |
| Data files12                                                   |
| How to record sweeps12                                         |
| AutoKal run – move sensors with the automatic calibration unit |
| start the AutoKal run13                                        |
| adjust the transmitter strength14                              |
| installation15                                                 |
| troubleshooting15                                              |

## tab sheets for system control

The tab sheet control includes three panels representing the control areas for the corresponding programs.

- ➤ control
- > <u>amplitudes</u>
- extended functions

The programs Maggen , SenRec and Mailmd4 (optional) are initialised simultaneously by AGMaster.

- > The Maggen program is running on the Trans-Computer it drives the transmitter
- The SenRec program is running on the PSR-Computer it reads the sensor signals
- The optional Mailmd4 can run on any another Computer it controls the AutoKal over the md4 motor controller.
- The AGMaster program itself may run on the Trans-Computer or any other computer.

### main window for sweep recording – control

Starting AGMaster, you will see the tab sheet control which appears as the initial screen of the program.

This window shows the AGMaster for sweep recording.

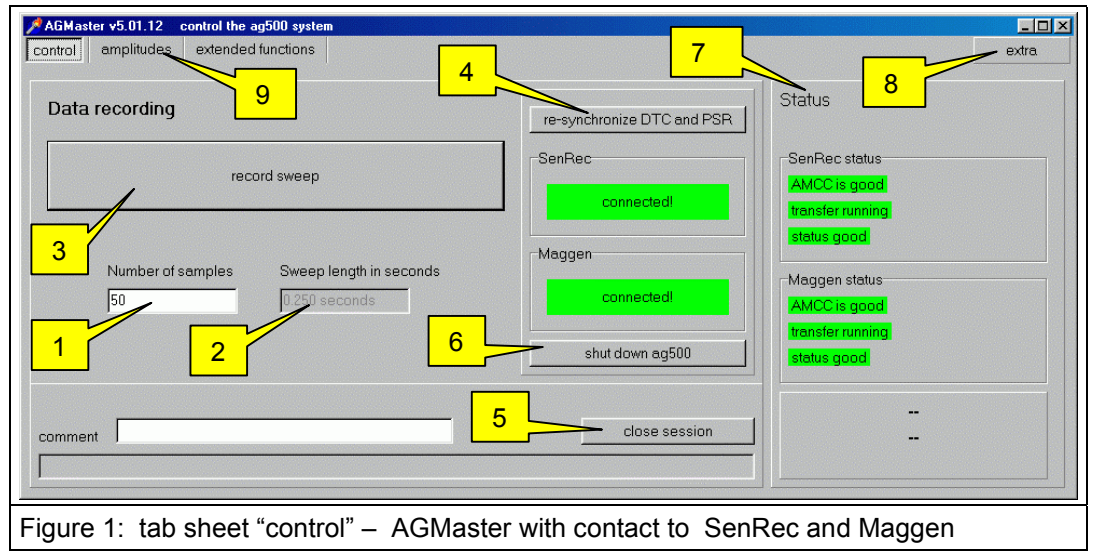

- 1. set the sweep length in "number of sample"
- 2. shows the adjusted sweep length in seconds

#### 3. start sweep recording

| recording comment please wait while recording                 | comment                                                               |
|---------------------------------------------------------------|-----------------------------------------------------------------------|
| Figure 2: A progress bar appears and shows recording progress | Figure 3: The name of the recorded file appears in the filename field |

For more detailed information refer to the <u>DataCenter</u> window.

4. synchronise transmitter DTC 6 and Receiver PSR 12

The Maggen program (on Trans-Computer) and the SenRec program (on PSR-Computer) are stopped and synchronously restarted.

5. close session

After all sweeps are recorded, press this button to write all protocol information to ag500.inifile. This also stores the log- and debug-information from "TCP-Connector" window into the files:

- > ag5log.txt
- > ag5debug.txt

The close session clears the fields in <u>TCP-Connector</u> window.

6. shut down AG500

The Trans-Computer and the PSR-Computer shutdown themselves and switch off their power. After a minute the power for the whole system should be switched off.

7. Status panel

This panel is intended for monitoring the functional states of all corresponding programs.

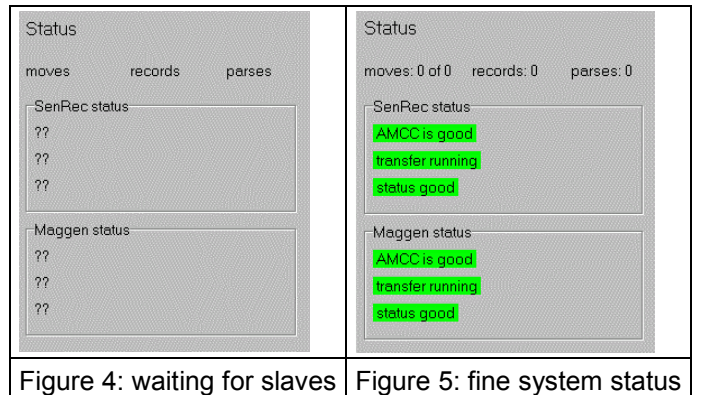

Status information for AutoKal run:

- moves reports how many target points are reached already
- > records reports how many target points are recorded
- > parses reports how many of the records were passed to the files result.txt

SenRec and Maggen status:

green status words indicates a fine running system. On error conditions, there will appear red messages.

8. extra

This button is visible in all tab sheets. It offers extra functions see "extra button"

9. Switch to the "amplitudes" window

The see next chapter.

#### monitoring sensor signals - amplitudes

This tab sheet shows the actual measured sensor signals for all channels. Additional there is a graphic display for one selectable sensor(channel).

| Image: control control contrel control control control control control | AGMaster v6.00.12 control the ag500 system<br>control amplitudes extended functions | 2 6           | 5             |              |
|----------------------------------------------------------------------------------------------------|-------------------------------------------------------------------------------------|---------------|---------------|--------------|
| KU       11.2.3       90.6.8       99.95°       1077.1       89.84°       2223.7       89.96°       60.4       90.81°         NL       2 7.5       564.5       90.07°       553.1       89.83°       279.7       90.14°       62.7       91.77°         SL       3 13.5       1957.4       90.09°       2070.0       90.05°       1577.7       90.66°       20.1       86.66°         RO       4 11.1       75.7       90.00°       521.7       90.13°       411.8       90.09°       22.5       157.15°         SR_5       8.7       1558.7       90.02°       2472.6       89.95°       47.1       89.83°         NR       9       3041.7       89.94°       3037.6       89.95°       34.9       90.00°       103.6       89.23°         NR       9       9       00°       103.6       89.23°       1       1       1       1       1       1       1       1       1       1       1       1       1       1       1       1       1       1       1       1       1       1       1       1       1       1       1       1       1       1       1       1       1 <td< td=""><td>Amplitude chann 1</td><td>chann 2</td><td>chann 3</td><td>chann 4</td></td<>                                                                                                    | Amplitude chann 1                                                                   | chann 2       | chann 3       | chann 4      |
| $\begin{array}{c ccccccccccccccccccccccccccccccccccc$                                                                                                    | KU 1 12.3 806.8 89.95°                                                              | 1077.1 89.84° | 2223.7 89.96° | 60.4 90.81°  |
| $\overline{L_3}$ 13.5       1957.4       90.09°       2070.0       90.05°       1577.7       90.06°       20.1       86.66° $\overline{K_04}$ 11.1       75.7       90.00°       521.7       90.13°       411.8       90.09°       22.5       157.15° $\overline{SR_5}$ 8.7       1558.7       90.02°       2472.6       89.93°       1058.7       89.95°       47.1       89.83° $NR_{\bullet \circ \circ \circ}$ 3041.7       89.94°       3037.6       89.95°       34.9       90.00°       103.6       89.23°         Image: the state of the state of the state                                                                                                    | NL 2 7.5 564.5 90.07°                                                               | 553.1 89.83°  | 279.7 90.14°  | 62.7 91.77°  |
| $K_0 = 4$ 11.1       75.7       90.00°       521.7       90.13°       411.8       90.09°       22.5       157.15° $SR_5$ 8.7       1558.7       90.02°       2472.6       89.93°       1058.7       89.95°       47.1       89.83° $NR_{\bullet \circ} \circ$ 3041.7       89.94°       3037.6       89.95°       10.3.6       89.23° $3 \rightarrow$ double click       1       1 $4 = 0$ $6 = 0$ $8 = 0$ $8 = 0$                                                                                                    | SL 3 13.5 1957.4 90.09°                                                             | 2070.0 90.05° | 1577.7 90.06° | 20.1 86.66°  |
| $\begin{array}{c ccccccccccccccccccccccccccccccccccc$                                                                                                    | <br>K0 4 11.1 75.7 90.00°                                                           | 521.7 90.13°  | 411.8 90.09°  | 22.5 157.15° |
| $3 \rightarrow \text{double click}$                                                                                                    | SR 5 8.7 1558.7 90.02°                                                              | 2472.6 89.93° | 1058.7 89.95° | 47.1 89.83°  |
| $3 \rightarrow \text{double click}$ $1$ $1$ $8$                                                                                                    | NR                                                                                  | 3037.6 89.95° | 394.9 90.00°  | 103.6 89.23° |
|                                                                                                    | $3 \rightarrow \text{double click}$                                                 |               | 8             | <u> </u>     |

1. Table with actual sensor signals.

The six rows represent the corresponding signal from each transmitter. In Figure 2, each column shows the signal and the phase angle. Only four columns fit into the window and the scroll bar is necessary to see the channel 5 to 12.

2. small display

If this check box is checked, all 12 channels are visible only with their amplitude

3. Double clicking onto one field

This will switch between display of actual measured values and angles - and

display of minimal and maximal values of amplitudes as well as deviations.

4. reset statistics

resets the deviation of the phase angle and sets the minimum and maximum amplitude deviations to zero.

5. complex offset

initiates the recording of the sensor's complex offsets

6. angle adjust

Performs a sweep recording and determines the phase offset for all sensor – transmitter combinations. This is necessary to have a "zero phase angle" and find the right sign of all amplitudes.

7. use complex offset

This check box allows the complex offset correction to use or not. It has no effect for the sweep recording. Only the offset value is written to the <u>header file</u>.

The complex offset correction is important for angle adjust, calibration data recording, "make amps" (see <u>DataCenter</u>) and for display.

8. graphic display for one selected sensor

There is a continuous display of measured amplitudes as bar chart.

The six clocks represent the corresponding phase angles. The initial angle is drawn as a red pointer and the actual as a green pointer.

You should see either only the green pointer (because the red one is just exactly below) or both pointers aligned (180° angle between the green pointer and the red one).

If not so, there is a very small amplitude or the computer ran out of synchronisation.

### extended functions

This window is mainly for service purpose. Only special educated persons should use all functions.

The user should only use the "AGMaster" field.

| AGMaster v6.00.12 control the ag500 sys<br>control amplitudes extended function | stem                                                                                                    | _ I X                     |
|---------------------------------------------------------------------------------|----------------------------------------------------------------------------------------------------|---------------------------|
| frequency scan                                                                  | vitch to master on:                                                                                                    | re-synchronize DTC and P  |
| maggen<br>referenced log<br>start stop                                          | AGMaster  show extended control tab  show tcp connector  cube-sensor                                                              | start both 2              |
| senrec                                                                          | dauermessung     interval (s)       record sweep     300       add log     re-synchroniz       reset stats each time     show log | 3 hide extended functions |
| Figure 7: extended function                                                     | ns for service purpose only                                                                                                    |                           |

1. show extended control tab

The "main window for sweep recording" is changed to enable the <u>control of the MD4</u> to drive the AutoKal.

2. show tcp connector

The additional <u>TCP-Connector</u> window appears. It shows the actual IP-connections and logand debug information

3. cube-sensor

This switches the display (<u>monitoring sensor signals – amplitudes</u>) to absolute field strength under special conditions. This is a really experimental function and not easy to use. There must be the special cubic calibration sensor installed.

The purpose of this function is to measure the field and adjust the transmitter strength.

## extra button

The extra button is visible on all tab sheets. It has 6 functions all the time available.

The same functions are also available at other places.

re-synchronize DTC and PSR

The Trans-Computer and the PSR-Computer shutdown themselves and switch off their power. After a minute the power for the whole system should be switched off.

shut down ag500 •

> After all sweeps are recorded, press this button to write all protocol information to ag500.ini-file. This also stores the log- and debug-information from "TCP-Connector" window into the files "ag5log.txt" and "ag5debug.txt"

complex offset .

determine the complex offset

clear complex offset

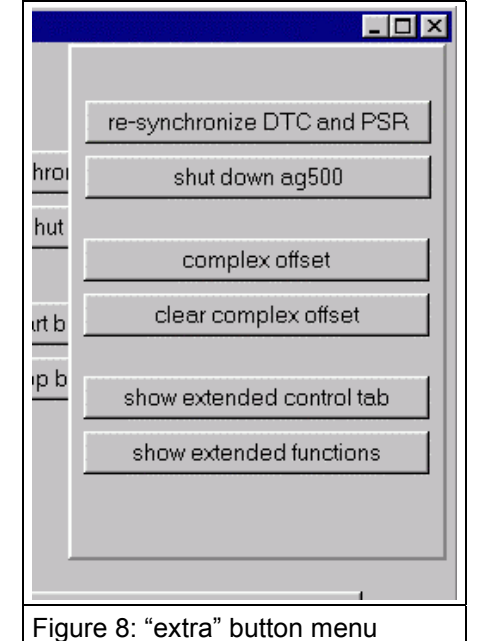

The complex offset information is removed. show extended control tab

The main window for sweep recording - control will get additional functions for the use of AutoKal and for recording raw data

show extended functions

The main menu will get the additional Tab extended functions

# DataCenter

The DataCenter window offers an alternative method to do sweep recording. It offers additional functions and shows more information on the sweeps.

| DataCenter                                                     | 1960 MB free                                                                                                    |
|----------------------------------------------------------------|----------------------------------------------------------------------------------------------------|
|                                                                | start stop Fixed size 50 clear                                                                                                    |
| Sweep 1<br>Sweep 2<br>Sweep 3<br>Sweep 4<br>Sweep 5<br>Sweep 5 | Sweep 6 2<br>400 samples = z.o seconds 1 3<br>"angle adjust sweep"<br>stored as ~tmp5<br>in \\TRANS2\rawdata\<br>requested size : 400<br>got 400 samples starting with sample 2155188<br>460800 Bytes in Memory (0.4 MB) |
|                                                                | 4     5     6     7       delete     make amps     save     save all                                                                                                    |
| Figure 9: s                                                    | special sweep recording with extended functions                                                                                                    |

1. Set the number of samples as the fix size for the sweep.

If the "fix size" check box is checked, the "start" button has the same function as the "record sweep" button on the "main window for sweep recording – control" tab sheet.

2. Start sweep recording

If the "fix size" check box is unchecked, the "stop" button becomes active and the sweep recording is running until the "stop" button is clicked..

3. clear

Pay attention!! - this button deletes all sweeps without warning

4. delete

deletes the selected sweep

5. make amps

Calculates the amplitudes of the selected sweep. For each sensor, the mean values are calculated out of all the complex amplitudes and stored inside the window.

The minimum, the maximum and the rage for the amplitudes are also shown.

6. save

An open dialog appears and you can select the folder where to store the sweep. You have to enter a name (without extension) for the sweep. The program adds the extension \*.KOF and \*.hdr to the name and stores both files.

7. save all

The same as "save" but all sweeps are stored. The program adds a four digit number to each sweep name.

# **TCP-Connector**

This window is not necessary for normal use. It is enabled in the <u>extended functions</u> panel or with the <u>extra button</u>.

| A TCP-Connector                                                                  |                                                                       | IX |
|----------------------------------------------------------------------------------|-----------------------------------------------------------------------|----|
|                                                                                  | Log                                                                   |    |
|                                                                                  | <17:16:37> MAGGEN: Fibu.resume                                        |    |
|                                                                                  | <17:16:37> MAGGEN: wait for events                                    |    |
|                                                                                  | <17:16:37> MAGGEN: Start Interrupt<br><17:16:37> MAGGEN: Mailhox -> 2 |    |
| Connections                                                                      | <17:16:38> MAGGEN: Mailbox -> 3                                       |    |
| 8010 < 192.168.1.19:1031 Obj: 03275F2C                                           | <17:16:38> MAGGEN: Streamer.Stream_on done                            |    |
| 8020 < 192.168.1.24:1033 Obj: 03276B38<br>8001 < 192.168.1.19:1035 Obj: 0327B104 | <17:16:38> MAGGEN: exit BITBtn_InitClick                              |    |
| 8011 < 192.168.1.19:1033 Obj: 03275814                                           |                                                                       |    |
| 8021 < 192.168.1.24:1035 Obj: 03275590                                           |                                                                       |    |
| 8001 < 192.168.1.24:1037 Obj: 032410E0<br>8002 < 192.168.1.24:1038 Obj: 0327BCE8 |                                                                       |    |
|                                                                                  |                                                                       |    |
|                                                                                  |                                                                       |    |
|                                                                                  |                                                                       |    |
|                                                                                  | 1                                                                     |    |
| Figure 10: Low level system                                                      | information on the TCP connection status                              |    |

- 1. Error conditions are reported inside the "debug" window.
- 2. "clear" deletes the Log and Debug information

### extended control tab

This window-mode is necessary to use AutoKal or for system check and adjustments. It is enabled in the <u>extended functions</u> panel or with the <u>extra button</u>.

As long as the contact to a program has not been achieved, the representing panel keeps red in background . In consequence, it is not possible to use the respective panel.

Although several functions may work nevertheless, it is recommended not to use a panel which just got grey until all of the other panels also did so. Additionally, make sure that MD4 position pane contains three numerical values for the actual x, y, z position.

exception: you can ignore the panel MD4 GoList if you do not intend to use the Mailmd4 program in the actual session.

| AGMaster v6.00.12         control the ag500 system           control         amplitudes         extended functions | 1                                                                         | 2                                                                     | extra                                                                                |
|----------------------------------------------------------------------------------------------------|---------------------------------------------------------------------------|-----------------------------------------------------------------------|--------------------------------------------------------------------------------------|
| MD4 GoList 🕞 🖉<br>- none -<br>rec amps by list<br>go by list                                                       | max target deviation 0.2<br>MD4 position <u>home</u><br>no contact to md4 | Maggen Status<br>KO KU<br>SL SR<br>NL NR<br>SenRed<br>AMCO<br>transfe | moves: 0 of 0<br>records: 0<br>parses: 0<br>c status<br>is good<br>r unning          |
| SenRec Rec amplitudes Rec raw data Bloc<br>Number of amps: 50<br>record sweep 3                                    | ksize in kS/C demodulati                                                  | on procedure<br>Magger<br>AMCC<br>transfer<br>siver                   | good<br>n status<br>is good<br>running<br>good<br>close session<br>INI-file updated. |
|                                                                                                    |                                                                           |                                                                       | SUCCESS                                                                              |
| Figure 11:<br>the control panel with the add                                                                       | itional functions and                                                     | a panel to run th                                                     | e AutoKal (md4)                                                                      |

1. The panel for the automatic calibration unit AutoKal.

When a computer with the "mailMD4" program is connected, the background changes from red to grey. For details please refer: "start the AutoKal run"

2. Maggen

#### switch on/off transmitter

This panel contains six buttons which are designated to switch off the single transmitter coils. Switching off means that the respective amplitude is set onto zero. If the mouse cursor is over a button, alternative names are shown.

If a transmitter is off, the according row in the <u>monitoring sensor signals – amplitudes</u> panel is marked red.

After switching off one transmitter, please wait for 5 seconds with your next action. Switching on one transmitter will switch on all transmitters.

3. Rec raw data

According to the selected "Number of blocks" and "Blocksize in kS/C" (kSample/Channel), the data will be stored in the "rawdata" folder in the file "raw0000.bin" ( the next in "raw0001.bin").

The raw data file is a sequence of 16 Bit Integer Values - starting with sensor 1.

After recording raw data, it is necessary to perform re-synchronisation before using other program functions.

4. demodulation procedure

There are two demodulation procedures available. The "Filter" method should be used. The alternate "Gradienten" method is only for experimental usage.

# General procedures

### system startup

- > After system start, wait until AGMaster reports Maggen and SenRec are connected.
- delete "d:\rawdata\\*.\*" except "ag500.ini" on trans-computer.  $\geq$

#### determine the complex offset

click "complex offset (<u>see control (5)</u>)

| 🥬 complex offset                             |                                                                                                    |
|----------------------------------------------|----------------------------------------------------------------------------------------------------|
| start offset recording offset                | actaul offset values:           Channel 1 Cos-Ofs           S1 = 0.000         0.000           \$2 = 0.000         0.000           \$3 = 0.000         0.000           \$5 = 0.000         0.000           \$5 = 0.000         0.000           \$5 = 0.000         0.000           \$5 = 0.000         0.000           \$5 = 0.000         0.000           \$5 = 0.000         0.000           \$5 = 0.000         0.000           \$5 = 0.000         0.000           \$5 = 0.000         0.000 |
| 2                                            | Complex offset                                                                                                    |
| I Show graphic                               | CK1 use this new values as complex offset                                                                                                    |
| Figure 12: window for determining complex of | offset                                                                                                    |

- (1) click "start offset recording offset" button
- (2) reverse the sensor plug for all sensors
- (3) click "OK"
- (4) wait for the next window "Thanks..." and reverse the sensor plug for all sensors again
- (5) click "OK"

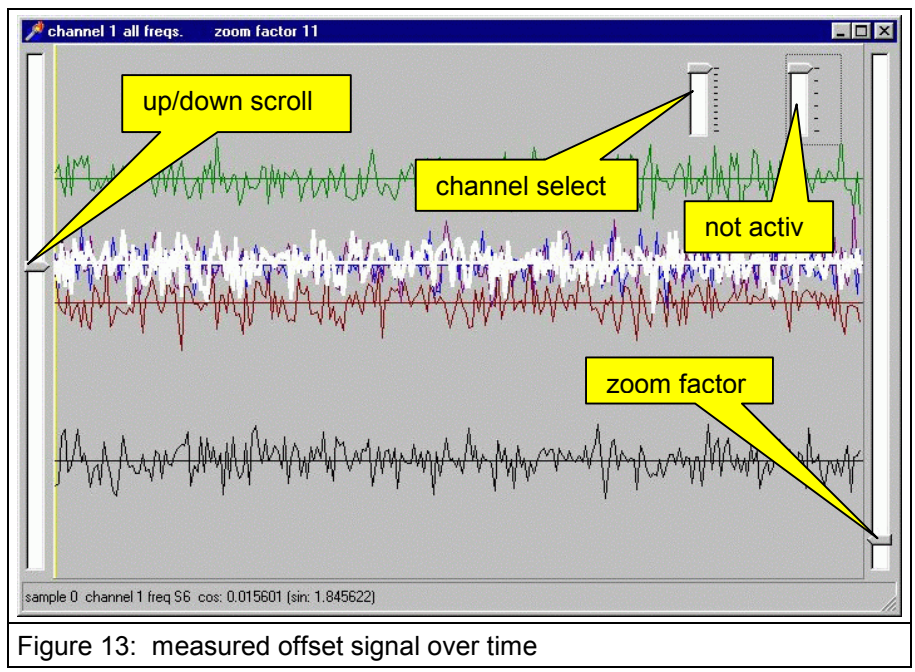

- > check the result in the graphic offset display and close this window
- (6) click "OK! use this values as complex offset " button

#### adjust phase angle

| AGMaster v5.01.12 co<br>control amplitudes | ntrol the ag50<br>extended fun | 00 system<br>ctions |            |                           |         |         |         |         |          | [        | extra   | ×  |
|--------------------------------------------|--------------------------------|---------------------|------------|---------------------------|---------|---------|---------|---------|----------|----------|---------|----|
| res                                        | et statistics                  |                     | small disp | ise complex<br><b>lay</b> | offset  | angle ( | adjust  |         |          |          | _       |    |
| Diff / Mirchann 1                          | chann 2                        | chann 3             | chann 4    | chann 5                   | chann 6 | chann 7 | chang 8 | chann 9 | chann 10 | chann 11 | chann 1 | .2 |
| KU 12.3 20.5                               | 17.90                          | 25.38               | 16.64      | 0.00                      | 0.00    |         |         |         |          |          |         |    |
| NL_1 18.9                                  | 5 17.30                        | 23.18               | 14.86      | 0.00                      | 0.00    |         |         | 1       | ·        |          |         |    |
| SL_3 22.8                                  | 5 18.81                        | 28.45               | 17.02      | 0.00                      | 0.00    |         |         |         |          |          |         |    |
| KO_4 22.4                                  | 7 16.95                        | 26.99               | 15.33      | 0.00                      | 0.00    |         |         |         |          |          |         |    |
|                                            |                                |                     | 16.08      | 0.00                      | 0.00    |         |         |         |          |          |         |    |
| 3 double cl                                | ick togg                       | gles                | 18.25      | 0.00                      | 0.00    |         |         |         |          |          |         |    |
| Differences                                | Amplit                         | udes                |            |                           |         |         |         |         |          |          |         | Ŀ  |
| 0.017460 ms for dataco                     | ру.                            | show lo             | 9          | AT I                      |         | 2       |         |         |          |          |         |    |

Figure 14: all clocks point to the right after angle adjust

- (1) click the angle adjust button
- (2) check the angle display shows "synchronic" after angle adjust
- (3) check the amplitudes and differences

# Details for the use of AGMaster

#### Data files

The AGMaster program stores all data in the folder d:\rawdata on the computer where the AGMaster program is running.

The only exception is for raw data recording: raw data are stored in the folder d:\rawdata on the PSR-Computer where the SenRrec program is running.

For details of the data format, please refer to the Articulograph AG500 User Manual.

In general, there are detailed information on the Articulograph AG500 on the web site:

http://www.phonetik.uni-muenchen.de/~andi/EMAPage/

This web site is updated by Andreas Zierdt, IPSK Munich

#### How to record sweeps

- a) follow the instructions for system startup
- b) Make sure you have the "normal" control tab, if not, deactivate the checkbox "extended control tab" on "extended function" tab sheet.
- c) On "control" tab enter number of samples to be recorded
- d) Press "record sweep"
- e) Wait until AGMaster beeps
  - Check, if status lines stays green
- f) Repeat from point c) or, when finished continue with:
- g) "close session"
  - > copy the sweep data in the "rawdata" folder to your desired folder.
- h) that's it
  - select the tab sheet amplitudes
  - Check if all amplitude values seem to be normal.
  - > If so, you can change back to the tab sheet control
  - Choose number of amps
  - > click the "Record sweep" button to record the first sweep
  - wait until the sweep recording stops with a sound
  - record more sweeps
  - click the "close session" button

## AutoKal run – move sensors with the automatic calibration unit

In an AutoKal run, data are recorded at several positions inside the measuring area. According to a "Go-List", the AutoKal moves to the desired positions.

As the result, there is a folder "ausgewertet" with protocol information and a subfolder for each channel (kanal1 ..kanal12).

#### start the AutoKal run

i) follow the instructions for system start-up

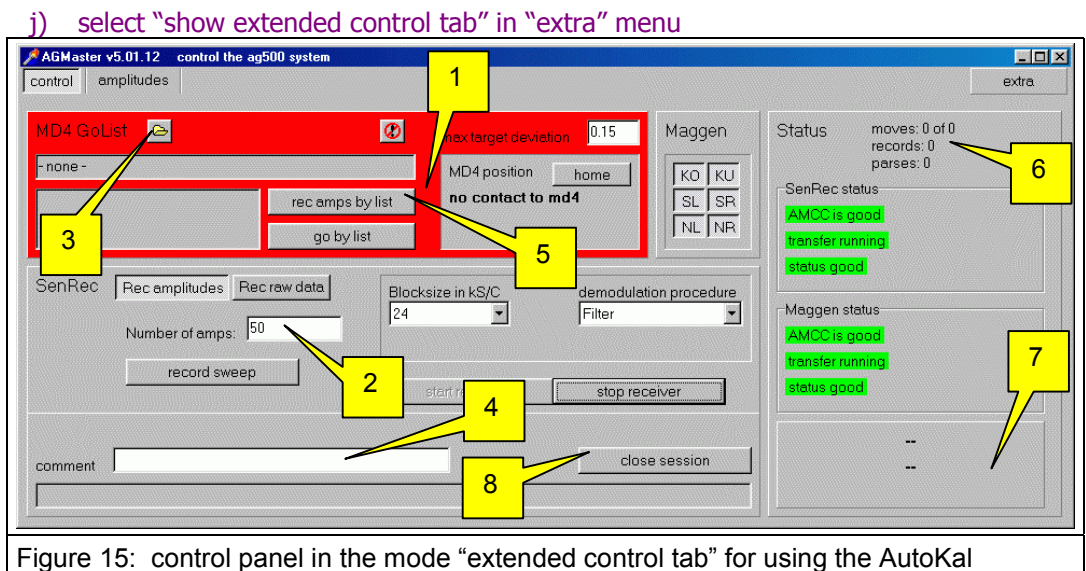

(1) wait for all computers are connected (green status)

- (2) select the number of samples to be taken for average at each location
- (3) load the Go-list
- (4) enter your comment (optional)
- (5) Autokal must be centred (Sensor 3 in the magazine must be just in the middle of the)
- (6) click "rec amps by list" to start the AutoKal run
- (7) wait until the run is completed
- (8) check the "no error" condition, indicated by a green message
- (9) copy the folder "ausgewerted" to your data folder and rename it
- (10) delete all files in the "Rawdata" folder except the "ag500.ini" file.
- (11) continue at (2) if you want to run another Go-List.

## adjust the transmitter strength

To do the transmitter adjustment, it is necessary to have the special cubic calibration sensor installed and calibrated. The "RAWDATA\ausgewertet" folder must contain the ag500.ini file with the calibration results.

Please refer to the "Articulograph AG500 User Manual"

- In this special display mode, the columns chann 1 chann 3 show the amplitudes from the three coils of the special cubic calibration sensor.
- > In chann 4 the calculated value of the field is displayed.
- > chann 5 shows the transmitter strength adjustment in the Maggen program
- chann 6 chann 8 show the calibration factors for sensor 1 sensor 3

| control       amplitudes       extendee       2         reset statistics       r small display       angle adjust       complex offset <u>Amplitude chann 1 chann 2 chann 3 chann 4 chann 5 chann 6 chann 7 chann 8 chann 4 chann 5 chann 6 chann 7 chann 8 chann 7 chann 8 chann 1 12.3       1944.1       1511.8       2427.3       3608.553       24139.00       3321.2       3661.9       3478.7          NL_2 7.5       2151.5       1808.3       1013.9       13174.447       23236.00       1808.0       2068.6       1926.8          SL_3 13.5       2061.4       1728.4       2736.7       14043.254       24470.00       3643.7       4136.1       3824.1          KO_4 11.1       3620.5       2832.3       1626.8       1 5132.525       23023.00       2934.9       3318.2       3114.3          SR_5 8.7       1356.7       103.4       19.3       2710.408       24966.00       2321.5       2589.6       2424.4          NR_6 9.9       057.0       339.7       2732.8       4966.090       23.9.00       2561.4       2916.0       2754.5          4       5       mples = 200.0 Hz nach 821.9 sek.       1       4       4       4    <!--</u--></u>                                                                                        | AmpStepSiz     | e 10 —    |               |         |                 |          |         |            |            |      |
|----------------------------------------------------------------------------------------------------|----------------|-----------|---------------|---------|-----------------|----------|---------|------------|------------|------|
| reset statistics       Implitude       chann 1       chann 2       chann 3       chann 4       chann 5       chann 6       chann 7       chann 8       chann 8       chann 7       chann 8       chann 8       chann 7       chann 8       chann 8       chann 7       chann 8       chann 7       chann 8       chann 7       chann 8       chann 7       chann 8       chann 7       chann 8       chann 7       chann 8       chann 7       chann 8       chann 7       chann 8       chann 7       chann 8       chann 7       chann 8       chan 7       chann 8       chan 7       chann 8       chan 7       chann 8       chan 7       chan 8       chan 7       chan 8       chan 7       chan 7       chan 8       chan 7       chan 8       chan 7       chan 8       chan 7       chan 8       chan 7       chan 8       chan 7       chan 8       chan 7       chan 7       cha 7       chan 7       chan 7 | control    arr | nplitudes | extended      | 2       |                 |          |         |            |            |      |
| Amplitude       chann 1       chann 2       chann 3       chann 4       chann 5       chann 6       chann 7       chann 8       cl         KU_1       12.3       1944.1       1511.8       2427.3         3608.553        24139.00       3321.2       3661.9       3478.7          NL_2       7.5       2151.5       1808.3       1013.9         3174.447        23236.00       1808.0       2068.6       1926.8          SL_3       13.5       2061.4       1728.4       2736.7         4043.254        24470.00       3643.7       4136.1       3824.1          K0_4       11.1       3620.5       2832.3       1626.8         5132.525        23023.00       2934.9       3318.2       3114.3          SR_5       8.7       1356.7       103.4       19.3         2710.408        24966.00       2321.5       2589.6       2424.4          NR_6       9.9       057.0       339.7       2732.8         4966.090        2379.00       2561.4       2916.0       2754.5          1       6       5       mples = 200.0 Hz nach 821.9 sek.       1       4       4       4                                                                                                    |                | res       | et statistics |         | 🗸 small display |          | an      | gle adjust | complex of | fset |
| KU_1 12.3       1944.1       1511.8       2427.3         3608.553        24139.00       3321.2       3661.9       3478.7          NL_2 7.5       2151.5       1808.3       1013.9         3174.447        23236.00       1808.0       2068.6       1926.8          SL_3 13.5       2061.4       1728.4       2736.7         4043.254        24470.00       3643.7       4136.1       3824.1          K0_4 11.1       3620.5       2832.3       1626.8         5132.525        23023.00       2934.9       3318.2       3114.3          SR_5 8.7       1356.7       103.4       19.3         2710.408        24966.00       2321.5       2589.6       2424.4          NR 6 9.9       057.0       339.7       2732.8         4966.090        23.29.00       2561.4       2916.0       2754.5          1       6       5       mples = 200.0 Hz nach 821.9 SEK.       1       4       4                                                                                                    | Amplitude      | chann 1   | chann 2       | chann 3 | chann 4         | chann 5  | chann 6 | chann 7    | chann 8    | chan |
| NL_2 7.5       2151.5       1808.3       1013.9         3174.447        23236.00       1808.0       2068.6       1926.8          SL_3 13.5       2061.4       1728.4       2736.7         4043.254        24470.00       3643.7       4136.1       3824.1          K0_4 11.1       3620.5       2832.3       1626.8         5132.525        23023.00       2934.9       3318.2       3114.3          SR_5 8.7       1356.7       103.4       19.3         2710.408        24966.00       2321.5       2589.6       2424.4          NR_6 9.9       057.0       339.7       2732.8         4966.090        2379.00       2561.4       2916.0       2754.5          1       6       5       mples = 200.0 Hz nach 821.9 sek.       4       4       4                                                                                                    | KU_1 12.3      | 1944.1    | 1511.8        | 2427.3  | 3608.553        | 24139.00 | 3321.2  | 3661.9     | 3478.7     |      |
| SL_3 13.5       2061.4       1728.4       2736.7         4043.254        24470.00       3643.7       4136.1       3824.1          R0_4 11.1       3620.5       2832.3       1626.8         5132.525        23023.00       2934.9       3318.2       3114.3          SR_5 8.7       1356.7       103.4       19.3         2710.408        24966.00       2321.5       2589.6       2424.4          NR_6 9.9       057.0       339.7       2732.8         4966.090        23.29.00       2561.4       2916.0       2754.5          4       6       5       mples = 200.0 Hz nach 821.9 sek.       4       4       4                                                                                                    | NL_2 7.5       | 2151.5    | 1808.3        | 1013.9  | 3174.447        | 23236.00 | 1808.0  | 2068.6     | 1926.8     |      |
| K0_4       11.1       3620.5       2832.3       1626.8         5132.525        23023.00       2934.9       3318.2       3114.3          SR_5       8.7       1356.7       \$103.4       19.3         2710.408        24966.00       2321.5       2589.6       2424.4          NR_6       9.9       057.0       339       2       2732.8         4966.090        2329.00       2561.4       2916.0       2754.5          I       I </td <td>SL_3 13.5</td> <td>2061.4</td> <td>1728.4</td> <td>2736.7</td> <td>  4043.254 </td> <td>24470.00</td> <td>3643.7</td> <td>4136.1</td> <td>3824.1</td> <td></td>                                                            | SL_3 13.5      | 2061.4    | 1728.4        | 2736.7  | 4043.254        | 24470.00 | 3643.7  | 4136.1     | 3824.1     |      |
| SR_5 8.7       1356.7       103.4       19.3         2710.408        24966.00       2321.5       2589.6       2424.4          NR_6 9.9       057.0       33917       2732.8         4966.090        2329.00       2561.4       2916.0       2754.5          I       I </td <td>KO_4 11.1</td> <td>3620.5</td> <td>2832.3</td> <td>1626.8</td> <td>  5132.525 </td> <td>23023.00</td> <td>2934.9</td> <td>3318.2</td> <td>3114.3</td> <td></td>                                                                        | KO_4 11.1      | 3620.5    | 2832.3        | 1626.8  | 5132.525        | 23023.00 | 2934.9  | 3318.2     | 3114.3     |      |
| NR_6 9.9 057.0 339 2 2732.8   4966.090   23 29.00 2561.4 2916.0 2754.5                                                                                                    | SR_5 8.7       | 1356.7    | \$103.4       | 19.3    | 2710.408        | 24966.00 | 2321.5  | 2589.6     | 2424.4     |      |
| 1<br>65 mples = 200.0 Hz nach 821.9 sex.                                                                                                    | NR_6 9.9       | 057.0     | 3391 7        | 2732.8  | 4966.090        | 23,29.00 | 2561.4  | 2916.0     | 2754.5     |      |
|                                                                                                    |                |           |               |         |                 |          |         |            |            |      |

- 1. click the row with the desired transmitter (Ko\_4 in Figure 16)
- 2. enter the step size for changing the transmitter strength

Enter the number (here 10) by typing 1 and 0. The Esc key will set the step size to zero.

- 3. type '+' to increase (or '-' to decrease) the transmitter strength by the value of step size
- wait for 10 seconds and watch the values in the selected row (here Ko\_4) repeat the steps 3 and 4 ( and 2 if necessary) until the field strength in chann 4 ) has the desired value.
- 5. select the row from the next transmitter to adjust and do the adjustment
- 6. save the adjustments in the Maggen program running on the Trans-Computer.

# installation

In the factory set up, there is a running AGMaster version on the Trans-Computer. You can install and run additional AGMaster versions on several other computer in the network.

With the MC500 program you can switch from one AGMaster to another but only one can have the hosts at the same time.

To install the AGMaster do the following steps:

- > create a new folder on your computer
- > copy the file AGMaster.exe into this folder
- copy the file md4filter.txt into this folder
- create a link to your desktop (optional)
- create a folder on your drive d and name it "rawdata" (d:\rawdata)
- > publish this folder as "rawdata"

#### troubleshooting

In case of trouble, try to open the TCPConnector window and look at the debug messages. Then click the "close session" button and send the "ag5debug.txt", "ag5log.txt" and the "ag500.ini" to Carstens@articulograph.de